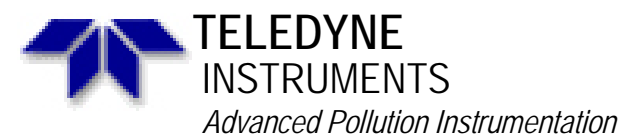

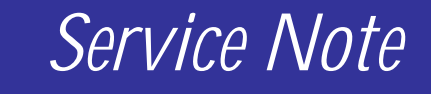

A Teledyne Technologies Company 9480 Carroll Park Drive, San Diego, CA 92121-2251 Phone (858) 657-9800 Fax: (858) 657-9818 Toll Free 1800 324-5190 E-mail: api-customerservice@teledyne.com http://www.teledyne-api.com

> 10-006A 6 Apr, 2010

# MULTIDROP RETROFIT (ICOP CPU)

### I. <u>PURPOSE</u>:

How to install the Multidrop retrofit kit into an E-Series analyzer with the new ICOP CPU.

II. <u>TOOLS</u>: Phillips screwdriver

## III. <u>PARTS</u>:

KIT000285 -

### KIT, FIELD RETROFIT, ICOP MULTIDROP

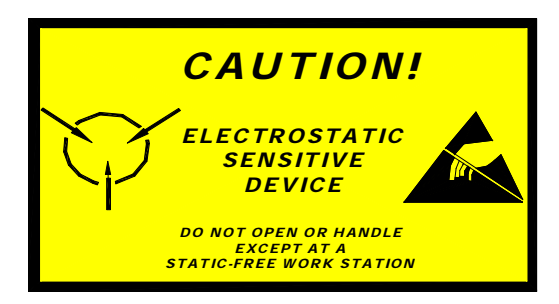

### IV. **PROCEDURE**:

- 1. Power down the instrument and remove the power cord.
- 2. Remove the instrument cover by removing the Phillips head screws on each side of the instrument.
- 3. Locate the rear panel of the instrument and lower it. This will give you easy access to the install the Multidrop board.
- 4. Use wrist strap and Remove the cable shown in Figure 1 connecting the Motherboard to the CPU.
- 5. Remove the two 1" screws in the top of the CPU
- 6. Remove the Multidrop card from the KIT and place it so that the standoffs align with the screw holes on the CPU.
- 7. Connect the Multidrop board to the CPU using the two screws SN-240 included in the kit.
- 8. Connect the cable included in your kit labeled 06305 to the CPU and the Multidrop board as shown in figure 2.

MULTIDROP RETROFIT (ICOP CPU) 10-006 Rev A

- 9. Connect the cable included in your kit labeled 04671 to the main board and Multidrop board as shown in figure 3.
- 10. Remove the bottom right screw from your CPU and install the cable clamp onto your cable labeled 04671 and re-secure the screw to the CPU as shown in figure 4.
- 11. Once the Multidrop option has been installed you must now enable the Multidrop via the front panel of the instrument.

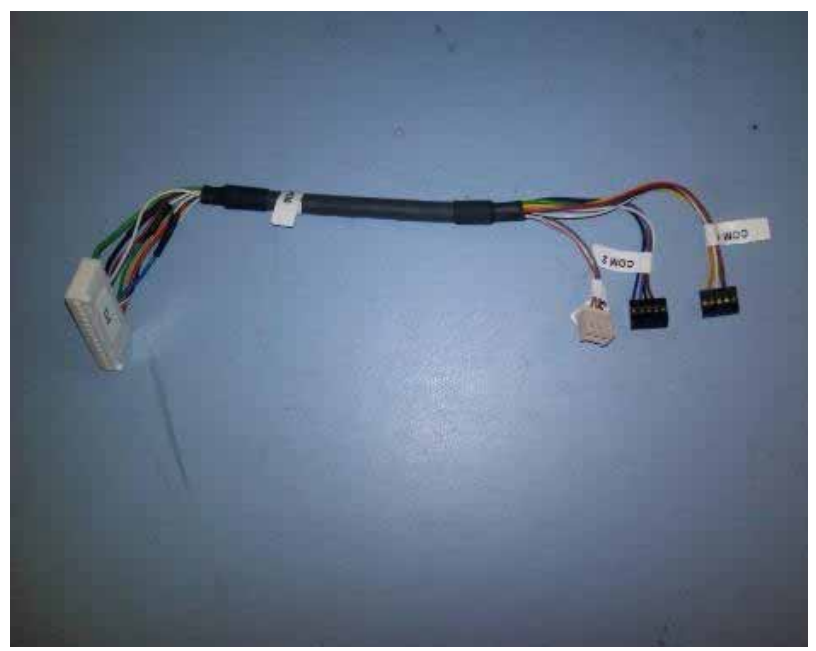

Figure 1.

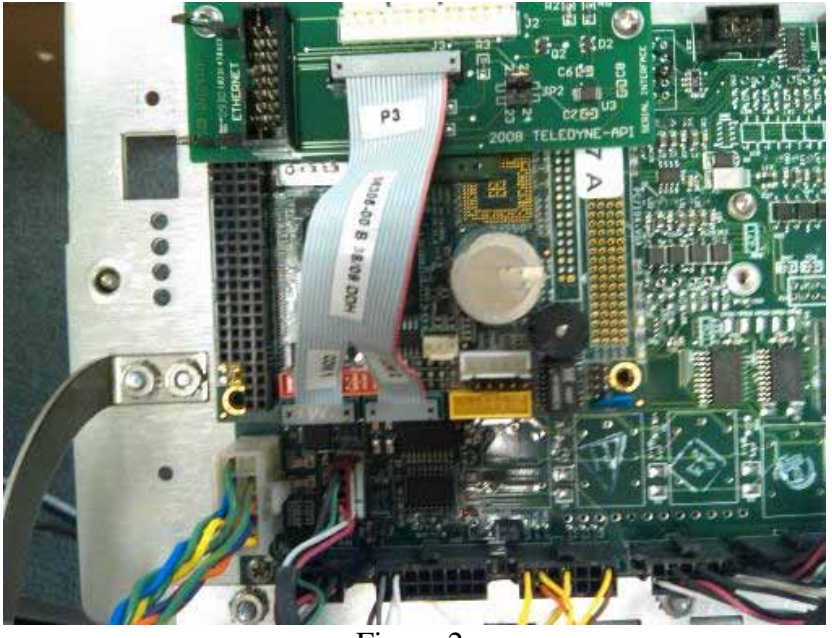

Figure 2.

MULTIDROP RETROFIT (ICOP CPU) 10-006 Rev A Page 2 of 4

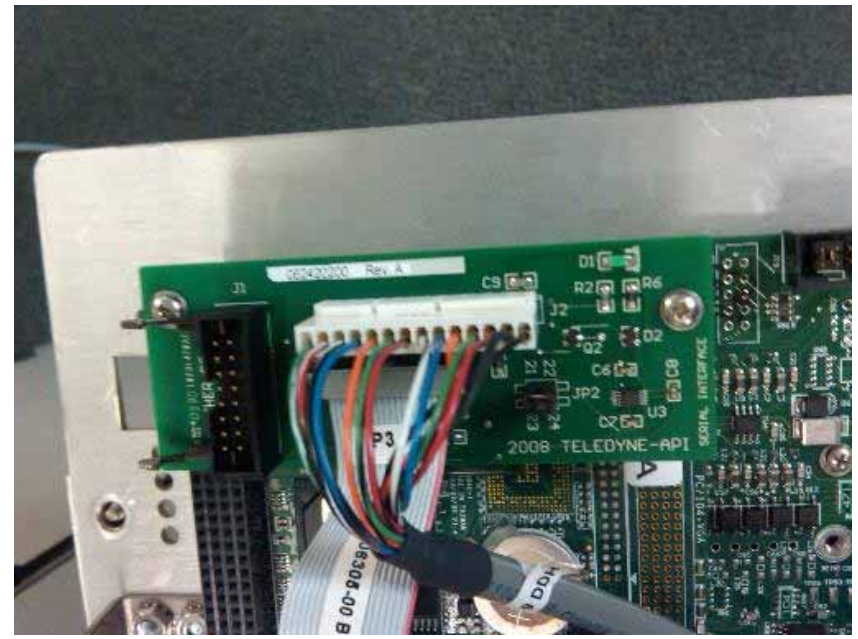

Figure 3.

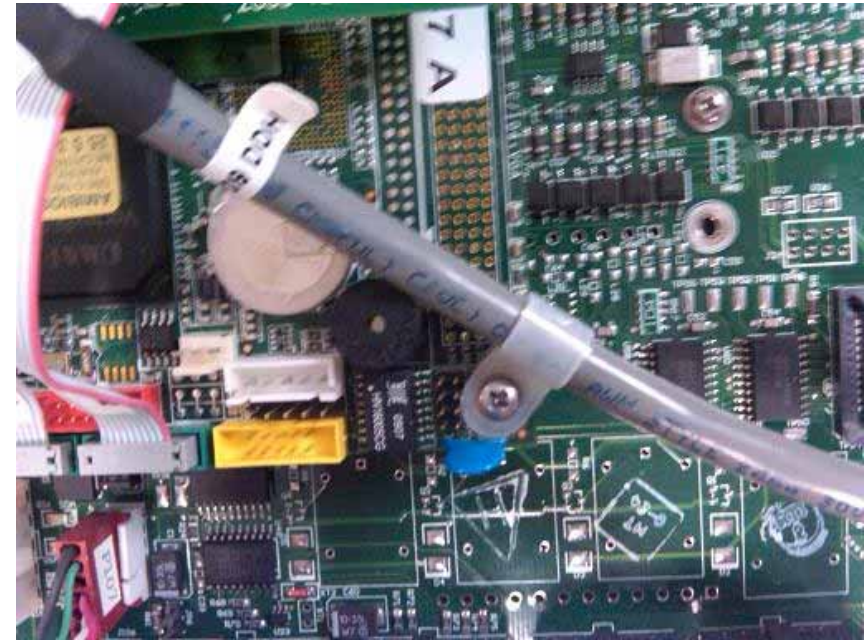

Figure 4.

MULTIDROP RETROFIT (ICOP CPU) 10-006 Rev A Page 3 of 4

# V. ENABLING THE MULTIDROP BOARD:

- 1. From the main menu press SETUP-MORE-COM select COM1.
- 2. Below is a table that explains each of the channels.

| Mode                  | ID   | Description                                                                                                    |
|-----------------------|------|----------------------------------------------------------------------------------------------------|
| Quiet mode            | 1    | Quiet mode suppresses any feedback from the analyzer (iDAS reports, and warning messages) to the remote device and is typically used when the port is communicating with a computer program such as APICOM. Such feedback is still available but a command must be issued to receive them. |
| Computer<br>mode      | 2    | Computer mode inhibits echoing of typed characters and is used when the port is communicating with a computer program, such as APICOM.                                                                                                    |
| Security<br>mode      | 4    | When enabled, the serial port requires a password before it will respond. The only command that is active is the help screen (? CR).                                                                                                    |
| Enable<br>Internet    | 8    | Enables the use and configuration of the Ethernet interface. When enabled, a new menu item INET will appear in the respective COM port menu.                                                                                                    |
| Hessen<br>protocol    | 16   | The Hessen communications protocol is used in some European countries. T-<br>API part number 02252 contains more information on this protocol.                                                                                                    |
| Multidrop<br>Protocol | 32   | Multidrop protocol allows a multi-instrument configuration on a single communications channel. Multidrop requires the use of instrument IDs.                                                                                                    |
| Enable<br>modem       | 64   | Enables to send a modem initialization string at power-up. Asserts certain lines in the RS-232 port to enable the modem to communicate.                                                                                                    |
| Ignore<br>Errors      | 128  | Fixes certain types of parity errors at certain Hessen protocol installations.                                                                                                    |
| Disable<br>XON/XOFF   | 256  | Disables XON/XOFF data flow control.                                                                                                    |
|                       | 512  | Unused                                                                                                    |
| RS-485<br>mode        | 1024 | Configures the COM2 Port for RS-485 communication. RS-485 mode has precedence over multidrop mode if both are enabled.                                                                                                    |
| E, 7, 1               | 2048 | This setting selects even parity, 7 data bits, and 1 stop bit for this com port; the default setting is always no parity, 8 data bits, and 1 stop bit. Used in conjunction with the Hessen protocol, hence, it is listed after ID 16                                                       |
| Command<br>Prompt     | 4096 | Enables a command prompt when in terminal mode.                                                                                                    |

3. Set Multidrop to on and press enter.

- 4. On the Multidrop board there are two jumper pins. If you have several instruments linked together, install a jumper connecting pins 21-22 of JP2 on the Multidrop board of the last instrument in the chain and remove the jumpers on pins 21-22 of JP2 on the other instruments.
- 5. If you are communicating with the instruments via RS-232, you must also have a jumper between pins 23-24 of JP2 on the Multidrop board of each instrument.
- 6. Reboot the analyzer.

Should you have questions, please do not hesitate to contact Teledyne API Customer Service.

#### MULTIDROP RETROFIT (ICOP CPU) 10-006 Rev A Page 4 of 4